| Points o<br>News about The B | f Intere                                                                                                    | St<br>Group Retirement                                                                                                    | Series <sup>sm</sup>                                                                                                    |                                                                                                    |                                                                                                  |                                                                                  |
|------------------------------|----------------------------------------------------------------------------------------------------|----------------------------------------------------------------------------------------------------|----------------------------------------------------------------------------------------------------|----------------------------------------------------------------------------------------------------|--------------------------------------------------------------------------------------------------|----------------------------------------------------------------------------------|
| Administration/Processi      | ng Compliance                                                                                                    | Contracts/Proposals                                                                                                    | Fund News                                                                                                    | Products/Services                                                                                                    | Systems                                                                                          | March 26, 2004                                                                   |
| Announcing Fas               | tPay <b>—Our N</b> ew                                                                                                    | Web-Based Payro                                                                                                    | oll Processi                                                                                                    | ng Option                                                                                                    |                                                                                                  |                                                                                  |
| Introduction                 | In our business<br>important daily<br>developed a we<br>to present <b>Fast</b><br>payroll process                                                           | , processing payrol<br>function but as we<br>b-based payroll pr<br><b>Pay</b> —another solu<br>ing needs.                                                                 | ll informatio<br>e all know—<br>ocessing opt<br>tion to accor                                                                | n and submitting<br>it's time-consum<br>ion to help with t<br>nmodate you and                                                                   | contributio<br>ing! Fortun<br>the task. W<br>l your plan                                         | ons is an<br>nately, we've<br>'e're pleased<br>sponsors'                         |
| What's New?                  | Our FastPay ap<br>following web<br>The Pensic<br>The Intern<br>While FastPay<br>you and your p<br>contribution in<br>is only availab                        | oplication will be av<br>sites:<br>on Administration S<br>et Service Center (<br>does not replace o<br>plan sponsors an ea<br>oformation to Natio<br>le for participant a | vailable on N<br>Services (PA<br>ISC) Web si<br>our in-depth<br>asy way to pronwide <sup>®</sup> <b>usin</b><br>ccounting ca | March 29, 2004 and<br>S) Web site for H<br>te for plan spons<br>PAYCHECK app<br>roduce and submit<br>g the Internet. H<br>asses (not for invest | nd is locate<br>PPAs and p<br>ors<br>blication, it<br>it basic pay<br>Please note<br>stment only | ed on the<br>blan sponsors<br>does give<br>roll and<br>that FastPay<br>y cases). |
| FastPay<br>Benefits          | <ul> <li>FastPay stream</li> <li>Plan spons<br/>informatio</li> <li>FastPay fer<br/>processing</li> <li>FastPay re<br/>ACH).</li> <li>Plan spons</li> </ul> | lines the payroll proof or can easily created or from a previously atures built-in check for both you and y adily accommodated or can now procest                         | rocess and or<br>te new payfi<br>y submitted<br>eks and balan<br>your plan spo<br>es all payme<br>ss Debit AC                | ffers the followin<br>les for new pay p<br>payfile.<br>nces allowing for<br>onsors.<br>nt methods (e.g.;<br>H contribution pa                   | g benefits:<br>periods by o<br>error-free<br>wires, che<br>ayments di                            | copying<br>payroll<br>cks and Debit<br>rectly from                               |

- Plan sponsors can now process Debit ACH contribution payments directly from FastPay. All of the necessary contribution information entered into FastPay will automatically transfer and populate the appropriate Debit ACH fields—making Debit ACH submission quick and easy. By using Debit ACH, your plan sponsors can:
  - Eliminate check and postage costs associated with sending paper checks, and
  - Expedite case deposits.

## Announcing FastPay—Our New Web-Based Payroll Processing Option, continued

| FastPay |
|---------|
| Reports |

FastPay provides two types of reports.

**Deposit Confirmation:** A confirmation is produced within the FastPay application and serves two purposes.

- 1) It serves as a confirmation to ensure the accuracy of the payroll information entered and,
- It serves as the Case Deposit Form that plan sponsors will print and send to Nationwide<sup>®</sup> for all check and wire contributions (not required for Debit ACH contributions).

For plan sponsors, the Deposit Confirmation is also available in the Internet Service Center Web site within the *View Reports* tab. <u>**Transaction Detail Report</u>:** A Transaction Detail Report is produced for the most current payfile and includes detailed participant contribution information.</u>

For PPAs, this report is available in the Pension Administrator Services Web site within the *Available Reports* menu option. For plan sponsors, this report is available in the Internet Service Center Web site within the *View Reports* tab.

| nstructions;                                                                     | If not submit<br>confirmation                              | ing Debet ACH electronically, please<br>with payment to Nation wide.                                                                                                    | ternit a copy of the deposit                                                                                                    |
|----------------------------------------------------------------------------------|------------------------------------------------------------|----------------------------------------------------------------------------------------------------|----------------------------------------------------------------------------------------------------|
|                                                                                  | Nationwide a<br>whether com<br>domoges, fa<br>Nationwide's | ormanist of the variancy or all informa-<br>inst responsible for the data or info<br>eat or incorrect. Nationwide will not<br>billities, or expenses which arise out<br>reliance on the data or information | non-onderect via this website,<br>musican in this transaction<br>be liable for losses, claims,<br>of or are based on<br>is this transaction. |
| Confirmation No                                                                  | umber:                                                     | 12                                                                                                    |                                                                                                    |
| Sulomit date and                                                                 | time:                                                      | 03/03/2004 at 04:49 PM                                                                                                    |                                                                                                    |
| Case Name:<br>Case Number:                                                       |                                                            | DOS TEST CASE 1<br>062-05483                                                                                                    |                                                                                                    |
| Pay period end date<br>Payfile description<br>Payment method:<br>Daposit Amount: |                                                            | 0302/2004<br>Test Bo<br>Debir/ACH<br>\$1200.00                                                                                                    |                                                                                                    |
| Payfile Type:                                                                    |                                                            | Contribution by source<br>Loan Repayment by source<br>Loan Interest by source                                                                                                    |                                                                                                    |
| Contribution by sour                                                             | le.                                                        | EMPLOYER DISCRETIONARY                                                                                                    | \$1200.00                                                                                                    |
| Totel allocation arrive<br>centribution from Fo                                  | untünsluding<br>rleiture Account                           | \$1200.00                                                                                                    | 1                                                                                                    |

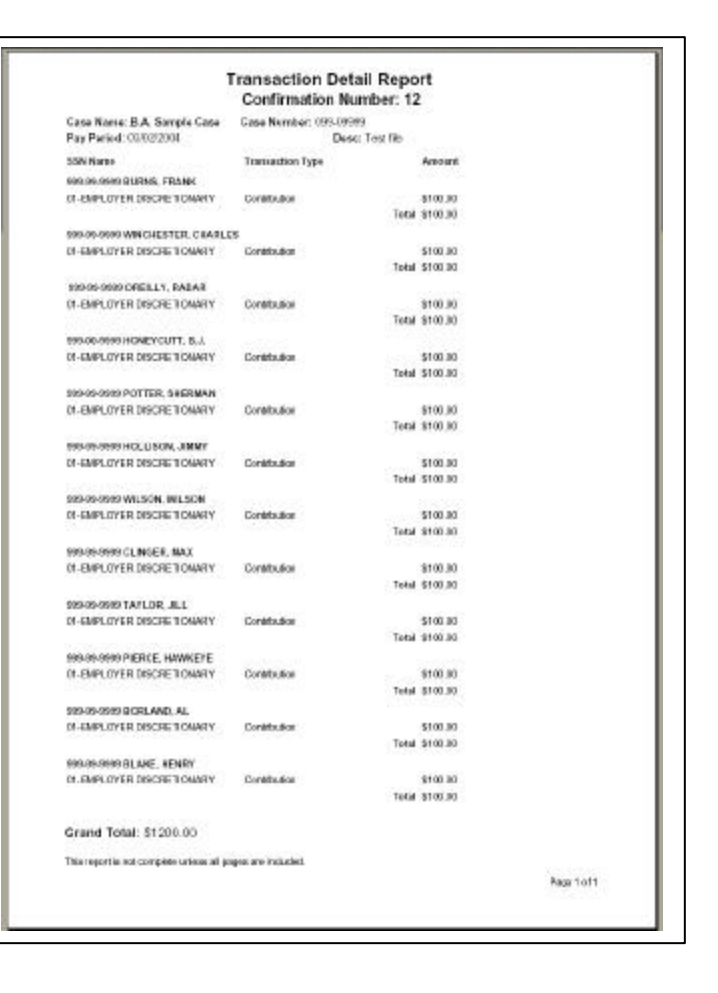

Sample Transaction Detail Report

Sample Deposit Confirmation

# Announcing FastPay-Our New Web-Based Payroll Processing Option, continued

| Set-Up Debit<br>ACH       | So that you and your plan sponsors can take full advantage of the value and benefits of FastPay, we encourage you to establish Debit ACH for your plan sponsors today. You can give your plan sponsors access by setting the appropriate web flags in the Pension Administrator Servic es Web site. For further instructions, please refer to the Debit ACH instructions located in The BEST of AMERICA® Training and Reference Manual in the <i>Contributions</i> chapter. |
|---------------------------|----------------------------------------------------------------------------------------------------|
| Set-Up FastPay            | You can give your plan sponsors access to FastPay by setting the appropriate web flags in the Pension Administrator Services Web site. The web flags will initially default to "No" which you can change to "Yes" at both a <b>PPA Level</b> and <b>Case Level</b> .                                                                                                    |
| User's Guide              | After you follow the set-up instructions above, please feel free to share the attached <i>User's Guide</i> with your plan sponsors. <b>Please note that this <i>User's Guide</i> is also available online, to view and print, through the FastPay application.</b>                                                                                                    |
| Additional<br>Information | If you have any questions concerning the information contained in this <i>Points of Interest</i> , please contact your account manager or case administrator.                                                                                                    |

Nationwide is a federally registered service mark of Nationwide Mutual Insurance Company. The BEST of AMERICA is a federally registered service mark of Nationwide Life Insurance Company.

The BEST of AMERICA Group Retirement Series includes unregistered group fixed and variable annuities and trust programs. The annuities are issued by Nationwide Life Insurance Company.

# Nationwide<sup>®</sup> FastPay User's Guide

This document provides guidelines for using Nationwide<sup>®'</sup>s web-based payroll processing application. These guidelines include:

### > Getting Started

- Introduction
- Plan Sponsor Login
- FastPay Application Tab
- > Create A New Payfile
  - Payfile Summary Screen
  - Participant Detail Screen
  - Add New Participant(s) Screen
  - Debit ACH Screen
  - Review Information Screen
  - Deposit Confirmation Screen
- > Modify A Current Payfile
  - Modify Current Payfile Screen
- > Copy A Previous Payfile
  - Copy a Previous Payfile Screen
- > Submit Contribution
  - Check or Wire
  - Debit ACH
- > Reporting
  - Deposit Confirmation
  - Transaction Detail Report

Nationwide is a federally registered service mark of Nationwide Mutual Insurance Company. The BEST of AMERICA is a federally registered service mark of Nationwide Life Insurance Company.

The BEST of AMERICA Group Retirement Series includes unregistered group fixed and variable annuities and trust programs. The annuities are issued by Nationwide Life Insurance Company.

# **Getting Started**

| Introduction          | FastPay is a web-based application that's available via The Internet Service Center Web site and is used to produce and submit contribution information to Nationwide <sup>®</sup> . <b>Please note that this</b> <i>User's Guide</i> <b>is also available online, to view and print, through the FastPay application.</b> |
|-----------------------|----------------------------------------------------------------------------------------------------|
| Plan Sponsor<br>Login | Go to <u>www.bestofamerica.com</u> and choose the <i>Plan Sponsor</i> link. Login using your normal ID and password.                                                                                                    |

**FastPay Tab** Click on the FastPay tab to enter the application and choose an option as follows:

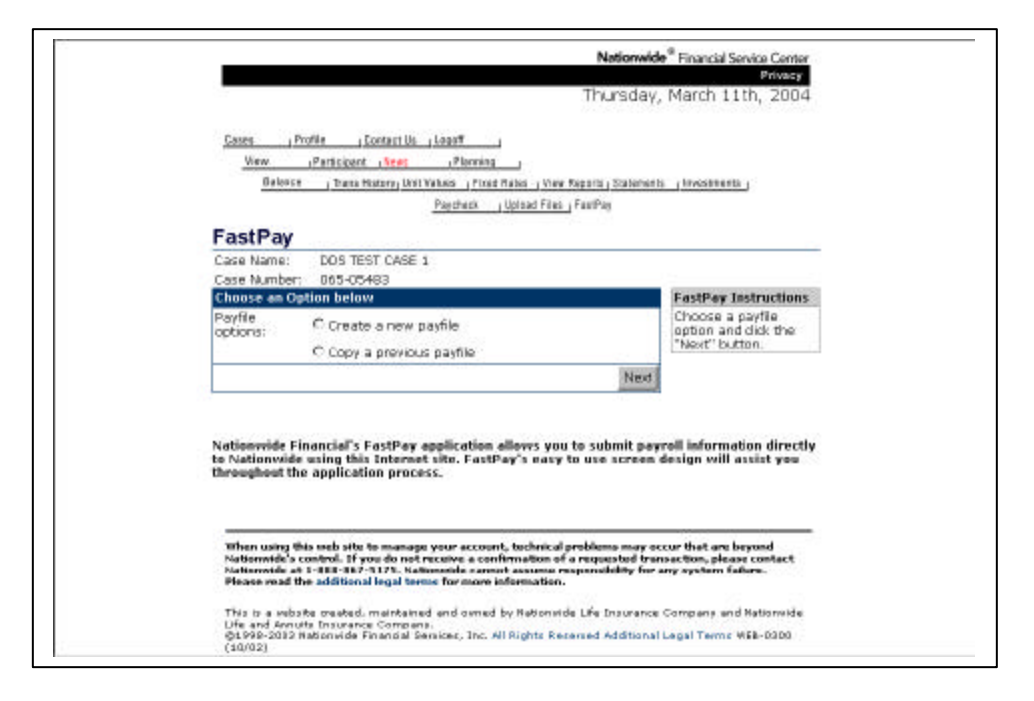

Important Notes: First-time users will only see the Create a new payfile option.

Payfile SummaryTo create a new payfile, complete the information in the *Payfile Summary* screen and<br/>click *Next*.

| Vew Partssen                                                                           | Planning J                                                                                                    |            |
|----------------------------------------------------------------------------------------|----------------------------------------------------------------------------------------------------|------------|
| Balance , Tranis Histo                                                                 | Viller Volume (Fixed Fater (Vian Reports Statements Investm                                                                                                    | area :     |
|                                                                                        | CALIFORNIA CALIFORNIA CALIFORNIA                                                                                                    |            |
| FastPay                                                                                |                                                                                                    |            |
| Case Marrie: ODS TEST<br>Case Marrie: OSS 0545                                         | ASE 1                                                                                                    |            |
| Payfile Summary Screen                                                                 |                                                                                                    |            |
| Instructions: Require to the                                                           | ed fields, denoted with a red carat, must be complete<br>mest screen.                                                                                                    | to proceed |
| Pay period and date:                                                                   | / / (MW/8D/YYYY)                                                                                                    |            |
| Payfile descriptions                                                                   |                                                                                                    |            |
| Payment method:                                                                        | Debt(ACH Amount 5 Check /                                                                                                    | Sumber     |
|                                                                                        | The second second second second second second second second second second second second second second second s                                                                                                    |            |
| On the party                                                                           | A CONTRACTOR OF A CONTRACTOR OF A CONTRACTOR O | -          |
| rou must select at least one                                                           | Contribution                                                                                                    |            |
| O BATTLE TROP                                                                          | E Least Separate                                                                                                    |            |
| NAMES OF TAXABLE PARTY OF TAXABLE PARTY.                                               | C Low Interest                                                                                                    |            |
| sources available to case                                                              |                                                                                                    |            |
| mou must sered at least one s                                                          | Distance of the proving the second second se |            |
|                                                                                        | END OVER DREATES DEFENDED                                                                                                    |            |
|                                                                                        | EMPLOYER MATCHING                                                                                                    |            |
|                                                                                        | THMPLOVER POST-TAX VOLUNTARY                                                                                                    |            |
|                                                                                        | E ROLLOVER                                                                                                    |            |
|                                                                                        | E ones                                                                                                    |            |
|                                                                                        | E genac                                                                                                    |            |
|                                                                                        | T INA Rollover                                                                                                    |            |
|                                                                                        | Catch Up Contribution                                                                                                    |            |
|                                                                                        | E Source 11                                                                                                    |            |
|                                                                                        | C Source 12                                                                                                    |            |
|                                                                                        | C Source 12                                                                                                    |            |
|                                                                                        | Source 14                                                                                                    |            |
|                                                                                        | Discussion 15                                                                                                    |            |
|                                                                                        | C SOURCE 13                                                                                                    |            |
|                                                                                        | E tourse 18                                                                                                    |            |
|                                                                                        | Distance 19                                                                                                    |            |
|                                                                                        | E Source 20                                                                                                    |            |
| Sorting Options:                                                                       | # Participant Name                                                                                                    |            |
| and the state of the state                                                             | C 55N                                                                                                    |            |
|                                                                                        | Status Active E                                                                                                    |            |
| Tetal sheek amount:                                                                    | 10 k                                                                                                    |            |
| Total allocation amount:<br>Encluding contribution from<br>policiture account; if anal | A[10                                                                                                    |            |
|                                                                                        |                                                                                                    | March      |
|                                                                                        |                                                                                                    |            |

- You may enter up to 30 characters as a *Payfile Description* in order to differentiate between payfiles. For example, if you have two payfiles for the same period, you can type an identifier in the description field.
- When sending more than one check to Nationwide<sup>®</sup>, you can click on Sending Multiple Checks? button which will open a window for inputting additional check information.
- Clicking the *Next* button will save this information and take you to the *Participant Detail* screen (see the following page). You also have the ability to choose how participants should be displayed on the *Participant Detail* screen by selecting the status of either "all" or "active-only" participants.

#### Participant Detail Screen

Participant names and Social Security Numbers will be pre-populated on this screen. The list of participants and options displayed on this screen are based upon selections made from the *Payfile Summary* screen (ie.; participant status and type of payfile such as contribution, loan repayment and/or loan interest. Enter the contribution amounts for each participant as applicable.

| Nav 12                                 | articipant News                                | Paneling                                   |                                                       |                                          |      |
|----------------------------------------|------------------------------------------------|--------------------------------------------|-------------------------------------------------------|------------------------------------------|------|
| Batance                                | Trans Hotary (Ocil Yo                          | Area ( Fixed Palma                         | Ver North Submits                                     | Inconnents                               |      |
|                                        |                                                | Payshess   lipiced                         | Files_FactPag                                         |                                          |      |
| FastPay                                |                                                |                                            |                                                       |                                          |      |
| Case Name:                             | DOG TEST CASE 1                                |                                            |                                                       |                                          |      |
| Case Number:                           | COD-OD-HEA                                     | Interest Add                               | Participant                                           |                                          |      |
| 55N                                    | ED                                             | FE                                         | ER                                                    | Participant                              |      |
| 878-18-12-00 BURSS,                    | 4                                              | 4                                          | ł                                                     | e la la la la la la la la la la la la la | - 4  |
| 885-85-5285                            |                                                | _                                          |                                                       |                                          | - 1  |
| ENARLES                                | 1                                              | 4                                          | t                                                     | *                                        | - 11 |
| CREELLY, RADAR                         | 1                                              | 4                                          | *                                                     | 4                                        | - 11 |
| 847-25-8265<br>MEMPVELTT, 8.1.         | 4                                              |                                            | +                                                     | 4                                        | - 1  |
| POTTER, SHERMAN                        | 4                                              | 4                                          | 4                                                     |                                          | - 11 |
| \$21-65-4967<br>#061350%.30MW7         | 4                                              | s                                          | 5                                                     | •                                        | - 11 |
| 321-66-4947<br>WIRSON WIRSON           |                                                | 1                                          |                                                       | •                                        | - 11 |
| 264-14-7258                            | +                                              | -                                          |                                                       |                                          | 23   |
| 438-88-7221                            |                                                | <u> </u>                                   |                                                       | <u> </u>                                 |      |
| 471-18-2843 PEERCE,                    |                                                |                                            |                                                       | <u> </u>                                 |      |
| \$34-82-1987                           |                                                | -                                          |                                                       |                                          |      |
| BOFILAND, AL                           | 100                                            | 100                                        | 1                                                     | 4                                        | -    |
| Contribution Tataler                   | 100                                            | -00                                        | 811                                                   | 100                                      |      |
| Repayment Tababu                       | 100                                            | 100                                        | 11                                                    |                                          |      |
| APRILIPS TOTALIS                       |                                                |                                            |                                                       | Payfile Total                            |      |
| Table for Internet                     | 100                                            | #00                                        | 111                                                   | #100                                     |      |
|                                        |                                                |                                            |                                                       | Branit Totali                            |      |
|                                        |                                                |                                            |                                                       | s 1100.000                               |      |
|                                        |                                                | R                                          | stars to Croete Pege                                  | Save Progress                            | Ngod |
| ED - Chairconth                        | O IS CONTRACTOR AND                            |                                            |                                                       |                                          |      |
| EE - INFLOVED                          | TAL DETRIAL                                    |                                            |                                                       |                                          |      |
| ER EMPLOYER                            | PATCHONS                                       |                                            |                                                       |                                          |      |
| * - Denotes Added Participan           | é.                                             |                                            |                                                       |                                          |      |
|                                        |                                                |                                            |                                                       |                                          |      |
|                                        |                                                |                                            |                                                       |                                          |      |
| When using this i                      | reb sits to monogo y                           | eaur account, buch                         | sical problems may occur                              | that are beyond                          |      |
| When using this a<br>Nationwide's con- | reb rite te monoge y<br>troi. If yes do est re | rear account, buch<br>ceive a confermation | nical problems may occur<br>an of a requested transac | Bat oro beyond<br>Son, please contact    |      |

- Clicking the *Add Participant* button allows you to add new participants as needed (see the following page).
- While you cannot proceed further if the *Payfile Total* does not match the *Grand Total*, you **can** click on the *Save Progress* button to save the information on this screen.
- Clicking the *Next* button will save this information and take you to either the *Debit ACH* screen or to the *Deposit Confirmation* screen depending upon the payment method selected.

| Add New        | Provide new participant information on this screen. |
|----------------|-----------------------------------------------------|
| Participant(s) |                                                     |
| Screen         |                                                     |
|                |                                                     |

| Fast Pay         Case Name:       DOS TEST CASE 1         Case Number:       DOS 000493         Add Parkingent         Add New Participant         Instructions:         Other Name Interges will not be processed from this process. All Fields must be completed to processed to the next present. All Fields must be completed to processed to the next present. All Fields must be completed to processed to the next present. All Fields must be completed with not be species.         Instructions:       Pipe Name         View Name       First Name         Other Name         Other Name         Instruction for this participant will not be assued as add watertheirt must contribution for this participant will not be assued as add watertheirt must proceed to the next present of the next present of the next present                                                                                                    | View Parisis<br>Notema 1 Da | net i Seen i Bernine i<br>nelfstens I.W. Week - Fine Rater Alex F<br>Paysheet - Volcat Fiber -                                                                                                    | nauta "Salantaria, "Atosanto eta "<br>Faceloj                                     |
|----------------------------------------------------------------------------------------------------|-----------------------------|----------------------------------------------------------------------------------------------------|-----------------------------------------------------------------------------------|
| Case Name: 005/105/105/105/105/105/105/105/105/105/                                                                                                    | FastPay                     |                                                                                                    |                                                                                   |
| Contributions  Contribution  Add Next2 Participant  Instructions  SSN and Nexts Instructs will not be processed from the server. All  Instructions  SSN and Nexts Instructions  Fleare Instruction for the control has a submerter and the server.  Instruction for the control has control to the next Nexts  Instruction for the control has a submerter and the server.  Instruction for the control has a submerter and the server.  Instruction for the control has a submerter and the server.  Instruction for the control has a submerter and the server.  Instruction for the control has a submerter and the server.  Instruction for the control has a submerter and the server.  Instruction for the control has a submerter and the server.  Instruction for the control has a submerter and the server.  Instruction for the control has a submerter and the server.  Instruction for the control has a submerter and the server.  Instruction for the control has a submerter and the server.  Instruction for the server.  Instruction for the server.  | Case Number: 065-           | 05492                                                                                                    |                                                                                   |
| Add News Participant Instructions Instructions Instructions Instructions Instructions Instruction Instruction Inst | Cardelanians                | Add Participant                                                                                                    |                                                                                   |
| Instructions: DSN and Manne thanges will not be processed from this server. All<br>Hild must be completed to characteristic three.<br>Hearts lates Lucies flationwide has reached a valid investment may<br>contribution for this outpop it will not be applied.                                                                                                    | and New Perticipent         | a de transmission de la companya de la companya de la companya de la companya de la companya de la companya de                                                                                                    |                                                                                   |
| 1- 1- (00.0                                                                                                    | Last Harrer                 | Field in use the completed to proceed by the set of the set of th | and to the next screen. Pact reserved a valid weettment this, if next by applied. |

### Important Notes:

- You can enter up to ten new participants at one time on this screen.
- In order for a deposit to be applied to a new participant, Nationwide<sup>®</sup> must already have a valid investment mix on file.

Continued on next page

Debit ACH Screen If you choose Debit ACH as your payment method, you'll automatically be linked to the *Debit ACH* screen. This screen will be pre-populated with the all of the necessary contribution information that you entered, so far, in FastPay.

| Balance , Teans History, Unit Walvas , Front Rates , Wear Reports , Statements , Hercette<br>Paycheck , Upland Files , FactPay<br>FastPay<br>Case Name: DOS TEST CASE 1<br>Cose Name: DOS TEST CASE 1 | ietti , |
|----------------------------------------------------------------------------------------------------|---------|
| Paycheck         J Upland Files         FastFay           FastPay         Cose Name:         DOS TEST CASE 1           Cose Name:         DOS TEST CASE 1                                             |         |
| FastPay           Case Name:         D05 TEST CASE 1           Case Name:         055 CF403                                                                                                    |         |
| FastPay Case Name: DOS TEST CASE 1 Case Namber: 005-07403                                                                                                    |         |
| Case Name: DOS TEST CASE 1                                                                                                    |         |
| Case Number: 055-05493                                                                                                    |         |
| www.invitewii                                                                                                    |         |
| "You are responsible for the validity of all bank information entered via this webs                                                                                                    | ite.    |
| If this deposit requires an Expanse Credit, Dabit ACH cannot be used.                                                                                                    |         |
| Slaves contact your Statemed Banesics Administrator & you have any overtines                                                                                                    |         |
| many winnes your contained central contains without a solution of the 008510015                                                                                                    |         |
| information in this transaction.                                                                                                    |         |
| Debit ACH                                                                                                    |         |
| Bank name: Test Bank                                                                                                    |         |
| Routing number: 123456789                                                                                                    |         |
| Bank account number: B87654321                                                                                                    |         |
| Deposit amount: 1200.00                                                                                                    |         |
| Debit account: Checking                                                                                                    |         |
| Pay period end date: 03/02/2004                                                                                                    |         |
| Total deposit:<br>(including contribution from Porfeiture 1200.00                                                                                                    |         |
| Account)<br>Deposit breakdown sent by: Electronic                                                                                                    | 14.5    |
| View/Mode/ Participant Data                                                                                                    | i Next  |
| The ministry remaper code                                                                                                    | 1.5800  |

- For first-time users, you must enter your bank information on this screen. Once entered, the information will be saved for future use.
- It's important to note that many banks do not permit Debit ACH withdrawals from a **savings** account. Before selecting a *Debit Account* type, please check with your bank.
- Debit ACH cannot be used with Expense Credits.
- Please verify the Debit ACH information displayed on screen. If you're in agreement, click on the *Next* button that will take you to the *Review Information* screen (see the following page).

Review Information Screen FastPay gives you the opportunity to review your payfile information before submitting to Nationwide<sup>®</sup>.

|                                                                |                       |                                  | Privacy      |
|----------------------------------------------------------------|-----------------------|----------------------------------|--------------|
|                                                                |                       | Wednesday, March                 | 3rd, 2004    |
| Cases Profile Contact Lk                                       | s Lonatt              |                                  |              |
| Very Participant News                                          | . Planaton            |                                  |              |
| Relates Transform                                              | Proming 1             | - Recentry Plates and - Accentry |              |
| Galance   Irans History  Un                                    | Paycheck (Upload File | s (FastPas                       | nus          |
| FactPay                                                        |                       | -                                |              |
| FastFay                                                        |                       |                                  |              |
| Case Name: DDS TEST CASE                                       | - 1                   |                                  |              |
| Case Number: 065-05483                                         |                       |                                  |              |
| Review Information                                             |                       |                                  |              |
| Available Reports                                              | s link.               | orc will be made available i     | о уоц ма бте |
| Pay period end date:                                           | 03/02/2               | 004                              |              |
| Payfile description:                                           | Test file             |                                  |              |
| Payment method:                                                | Debit/A               | сн                               |              |
| Bank name:                                                     | Test Ba               | nk                               |              |
| Routing number:                                                | 123456                | 769                              |              |
| Bank account number:                                           | 9B7654                | 321                              |              |
| Deposit amount:                                                | \$ 1200.              | 00                               |              |
| Debit account:                                                 | Checkin               | 0                                |              |
| Payme type:                                                    | Loan Re<br>Loan In    | ution<br>ipayment<br>terest      |              |
| Contribution total by source:                                  | EMPLO                 | ER DISCRETIONARY \$ 1            | 200.00       |
| Total allocation amount:                                       | \$ 1200.00            | 1                                |              |
| (including contribution from<br>Forfeiture Account.<br>if any) | \$ 12,00,00           |                                  |              |

#### **Important Notes:**

- Clicking the *View/Modify Participant Detail* will allow you to make a change to your payfile information.
- Clicking the *Submit* button will take you to the *Deposit Confirmation* screen (see the following page).

Continued on next page

DepositThis screen completes your payroll processing and acts as your confirmation.ConfirmationScreen

| Cases Profile Context                                                                                                | Us_Logoff                                                                                                    |                                                                                                    |
|----------------------------------------------------------------------------------------------------|----------------------------------------------------------------------------------------------------|----------------------------------------------------------------------------------------------------|
| New (Participant ) New                                                                                               | Planning                                                                                                    |                                                                                                    |
| Belence   Trana History                                                                                              | Unit Values   Fired Rates   View                                                                                                    | Reports (Statements) (Investments)                                                                                                    |
|                                                                                                    | Paycheck (Uplead Files                                                                                                    | L Fasthar                                                                                                    |
| FastPay                                                                                                    |                                                                                                    |                                                                                                    |
| Case Name: DDS TEST CAS                                                                                              | SE 1                                                                                                    |                                                                                                    |
| Case Number: 065-05483                                                                                               |                                                                                                    |                                                                                                    |
|                                                                                                    |                                                                                                    | Drink This Day                                                                                                    |
| Deposit Confirmation:                                                                                                |                                                                                                    | Print This Pag                                                                                                    |
| confirmation with<br>You are respons<br>Nationwide is no<br>whether correct<br>damages, liablit<br>reliance on the c | h payment to Nationwide.<br>ible for the validity of all in<br>tresponsible for the data<br>or incomest. Nationwide v<br>jes, or expenses which ar<br>data or information in this | formation entered via this website.<br>or information in this transaction<br>if not be lable for losses, daims,<br>se out of or are based on Nationwide<br>transaction. |
| Confirmation number:                                                                                                 |                                                                                                    | 12                                                                                                    |
| Submit date and time:                                                                                                |                                                                                                    | 03/03/2004 at 04:49 PM                                                                                                    |
|                                                                                                    |                                                                                                    |                                                                                                    |
| Case Name:                                                                                                    |                                                                                                    | DOS TEST CASE 1                                                                                                    |
| Case Number:                                                                                                    |                                                                                                    | 065-05483                                                                                                    |
|                                                                                                    |                                                                                                    |                                                                                                    |
| Pay period end date:                                                                                                 |                                                                                                    | 03/02/2004                                                                                                    |
| Payfile description:                                                                                                 |                                                                                                    | Test file                                                                                                    |
| Payment mathod:                                                                                                    |                                                                                                    | Debit,ACH                                                                                                    |
| Bank name:                                                                                                    |                                                                                                    | Test Bank                                                                                                    |
| Routing number:                                                                                                    |                                                                                                    | 123456789                                                                                                    |
| Bank account number:                                                                                                 |                                                                                                    | 987654321                                                                                                    |
| Deposit amount:                                                                                                    |                                                                                                    | \$ 1200.00                                                                                                    |
| Debit account:                                                                                                    |                                                                                                    | Checking                                                                                                    |
|                                                                                                    |                                                                                                    | Contribution                                                                                                    |
| Paynie type:                                                                                                    |                                                                                                    | Loan Internet                                                                                                    |
| Paynia type:                                                                                                    |                                                                                                    | 000111001030                                                                                                    |
| Payne type:<br>Contribution total by source:                                                                         |                                                                                                    | EMPLOYER \$ 1200.00<br>DISCRETIONARY                                                                                                    |

- Select *Print This* in order to print a hardcopy confirmation to be used as the *Deposit Form* that should accompany all checks and wires sent to Nationwide<sup>®</sup>. Please note that Debit ACH contributions do not require any type of hardcopy deposit form.
- For future reference, a copy of this confirmation, along with a *Transaction Detail Report*, is available within the *View Reports* tab.

Modify CurrentThe last payfile you worked on will be listed on this screen if you saved but did notPayfile Screenyet submit your payfile.

| Cases       Profile       Cantest: Us       Lagett         View       Participant       Premise       Premise         Balance       Trans History, Unit Values       Files Reports       Statements       Investments         Participant       Participant       Files       FastPay         Case Name:       DOS TEST CASE 1       Case Number:       065-05483         Modify current poyfile       Edit       Delete       payfile which has not been submitted to Noose either to edit or delete this payfile.                                                                                                    |                                                                      |                                                                                                    |                                                      | Nationwide                                                 | Financial Service Center                                             |
|----------------------------------------------------------------------------------------------------|----------------------------------------------------------------------|----------------------------------------------------------------------------------------------------|------------------------------------------------------|------------------------------------------------------------|----------------------------------------------------------------------|
| Cases       Frofile       , Cantect Us       Lagetf         View       Particisant       News       Planning         Balance       , Trans History, Unit Values       Flied Rates       yliew Reports       Statemente       Investmente         Particisant       , Trans History, Unit Values       , Flied Rates       yliew Reports       Statemente       , Investmente         Particisant       , Uptost Files       , Flied Rates       , Yliew Reports       , Statemente       , Investmente         Particek       , Uptost Files       , Flied Rates       , Yliew Reports       , Statemente       , Investmente         Case Name:       DOS TEST CASE 1       Case Number:       065-05483         Modify corrent poyfile                                                                                                    |                                                                      |                                                                                                    |                                                      | Wednesday                                                  | , March 3rd, 2004                                                    |
| View         Periticipant         News         Plannin           Balance         , Trans History, Unit Valuer         , Flaed Rates         y View Reports         , Statements         , Investments           Particle         , Upload Files         , FastPay         FastPay                                                                                                    | Cases j Pr                                                           | ofile j Contact Us j Logatt                                                                                                    | _                                                    |                                                            |                                                                      |
| Balance     Trans History, Unit Values     Field Rates     Yiew Reputs     Statements       Partieck     jupload Files     FastPay   FastPay Case Name: DOG TEST CASE 1 Case Number: O65-05483 Modify current payfile Date Description Edit Delete payfile which has not been submitted to Natorwide. Choose either to edit or delete this payfile.                                                                                                    | View                                                                 | Perticipent News Plan                                                                                                    | ning                                                 |                                                            |                                                                      |
| PartteckjUpload FilesFastPar       FastPay       Case Name:     DOS TEST CASE 1       Case Number:     O65-05483       Modify current poyfile     FastPay Instructions       Date     Description     Edit     Delete       03/03/2004     Defemals     6     C       Nationwide:     Nationwide:     Choose       either to edit or delete     Isort     either to edit or delete                                                                                                    | Balance                                                              | Trans History Unit Values 19                                                                                                    | ised Rates View                                      | Reports   Statements                                       | in vestments                                                         |
| FastPay       Case Name:     DDG TEST CASE 1       Case Number:     065-05483       Modify current payfile     FastPay Instructions       Date     Description     Edit       03/03/2004     Defamils     C       Natornwide:     Natornwide:     Choose       Natornwide:     Natornwide:     Choose                                                                                                    |                                                                      | Paysheck                                                                                                    | Uploat Files                                         | FastPay                                                    |                                                                      |
| Case Name: DDS TEST CASE 1<br>Case Number: 065-05483<br>Modify current payfile<br>Date Description Edit Delete<br>ca/cs/2004 Defends @ C<br>Naxt<br>Naxt<br>Naxt<br>Naxt<br>Naxt<br>Naxt<br>State Description Edit Delete<br>payfile which has not be<br>been submitted to Nation Nation View Base State Stat | FastPay                                                              | 1985                                                                                                    | 999 V                                                | 40 00                                                      |                                                                      |
| Case Number: 065-05483           Modify current payfile         FastPay Instructions           Date         Description         Edit         Delete           03/05/2004         Defemals         C         Nation wide, Choose either to edit or delete this payfile.                                                                                                    | Case Name:                                                           | DDG TEST CASE 1                                                                                                    |                                                      |                                                            |                                                                      |
| Modify current payfile         FastPay Instructions           Date         Description         Edit         Delete           03/03/2004         Defemals         E         C           Naxti         Naxti         Naxti         Nationvide: Choose either to edit or delete this payfile.                                                                                                    | Case Number:                                                         | 065-05483                                                                                                    |                                                      |                                                            |                                                                      |
| Date         Description         Edit         Delete         There is an active paylie which has not been submitted to Nationwide. Choose either to edit or delete this payfile.                                                                                                    | Modify current                                                       | t payfile                                                                                                    |                                                      |                                                            | <b>FastPay Instructions</b>                                          |
| 03/03/2004         Defendes         C         Deprive Which has not<br>been submitted to<br>Nationwide. Choose<br>either to edit or delete<br>this payfile.                                                                                                    | Date                                                                 | Description                                                                                                    | Edit                                                 | Delete                                                     | There is an active                                                   |
| Naxt Nationwide. Choose<br>either to edit or delete<br>this payfile.                                                                                                    | 03/03/2004                                                           | Deferrals                                                                                                    | e                                                    | c                                                          | been submitted to                                                    |
|                                                                                                    |                                                                      |                                                                                                    |                                                      | Naxt                                                       | Nationwide. Choose<br>either to edit or delete<br>this payfile.      |
|                                                                                                    |                                                                      |                                                                                                    |                                                      |                                                            | sina pagina .                                                        |
|                                                                                                    | When using thi<br>Nettonwide's co<br>Nettonwide at<br>Please read th | e web eite to manage your acc<br>introl. If you do not receive a<br>1-868-867-5175. Nationwide c<br>a additional legal terms for me | confirmation of<br>annot assume r<br>are information | probleme may oc<br>a requested tran<br>asponsibility for a | cur that are beyond<br>eaction, please contect<br>ny system failure. |
| When using this web site to manage your account, technical problems may occur that are beyond<br>Nationvide's control. If you do not receive a confirmation of a requested transaction, please contact<br>Nationvide at 1-368-067-3175. Nationvide cannot assume reaponativity for any system failure.<br>Please read the additional legal terms for more information.                                                                                                    | This is a nebs/<br>Life and Annuit<br>@1990-2003 N                   | e created, maintained and our<br>y Insurance Company,<br>ationwide Pinancial Services, In                                           | ned by Netional<br>19. All Nights Re                 | de Life Insurance :<br>served Additional I                 | Company and Netionvide<br>Legal Terms WEB-0300                       |

- If you choose to edit the payfile, you will be taken to the *Payfile Summary* screen (continue to follow the guidelines for the *Payfile Summary* screen).
- Only **one** payfile can be saved at any given time.

#### Copy Previous File Screen

Several of your previously submitted payfiles and descriptions are displayed on this screen. By selecting the payfile that you would like to copy, you'll eliminate the need to re-enter the payroll information that remains constant from one pay period to another.

| asss       , Profile       , Contact Us       , Lagetf         View       , Participant       , Neas       , Planning         Balance       , Trans History, Unit Values       , Flast Rates       , View Reports       , Statements       , Neastments         Balance       , Trans History, Unit Values       , Flast Rate       , View Reports       , Statements       , Neastments         Balance       , Trans History, Unit Values       , Flast Rate       , View Reports       , Statements       , Neastments         Balance       , DDS TEST CASE 1       .       .       .       .       .       .         set Number:       DGS TEST CASE 1       .       .       .       .       .       .       .       .       .       .       .       .       .       .       .       .       .       .       .       .       .       .       .       .       .       .       .       .       .       .       .       .       .       .       .       .       .       .       .       .       .       .       .       .       .       .       .       .       .       .       .       .       .       .       .       .                                                                                                    |                                                                                                    | Wednesday, March 3rd, 2004                                                                   |
|----------------------------------------------------------------------------------------------------|----------------------------------------------------------------------------------------------------|----------------------------------------------------------------------------------------------|
| View       Parsispant       Next       Plenning         Balance       Trans History Unit Values       Fined Rates       View Reants, Statements       Investments         Perstneck       Ubbad Files       FastPay         AsstPay       DDS TEST CASE 1       FastPay         py a previous payfile       FastPay       FastPay Instruction         Option       Date       Description       FastPay Instruction         Provide       Option       Copy Payfile       FastPay Instruction         Copy Payfile       FastPay Instruction       Payfie you would hill to duplicate. You monity copy one payfile       FastPay Instruction         Mem using this web site to manage your account, technical problems may occur that are beyond to duplicate. You monity copy one payfile       FastPay Instruction         Mem using this web site to manage your account, technical problems may occur that are beyond to duplicate. You monity copy one payfile       FastPay Instruction         Mem using this web site to manage your account, technical problems may occur that are beyond to duplicate. You monity copy one payfile       FastPay Instruction         Mem using this web site to manage your account, technical problems may occur that are beyond tatemented to an one regionability for any wystem fafare.         Mem using this web site to manage your account a comfirmation of a regulated to manaction, please contact fatemented to an one regenerability for any wystem fafare.                                                                                                    | Cases Profile Contactile Lanatt                                                                                |                                                                                              |
| Balance       , Trans History, Unit Values       , Each Rates       , Value Reports, Statements       , Investments                                                                                                    | View Participant News Planning                                                                                 |                                                                                              |
| PartnekFaitPay         ASE Pay         SE Name : DDS TEST CASE 1         Copy of the Description         FastPay Instruction         Pay a previous payfile         Date Description         Copy Payfile         Copy Payfile         Copy Payfile         Copy Payfile         Payfile         Mathematical probleme may secur that are beyond to duplicate. You monity copy one payfile         Copy Payfile         Mathematical probleme may secur that are beyond tatemide at 11:00 to duplicate and at time.                                                                                                    | Balance   Trans History Unit Values   Fixed Rates                                                              | View Reports   Statements   Investments                                                      |
| AstPay<br>se Name : DDS TEST CASE 1<br>se Number: D65-D5483<br>py a previous payfile<br>Date Description<br>G 03r02/2004 Test file<br>Copy Payfile<br>Men using this web site to manage your account, technical problems may occur that are beyond<br>at a time.<br>Men using this web site to manage your account, technical problems may occur that are beyond<br>at a time.                                                                                                    | Payoheck J Uploa                                                                                               | d Files "FastPay                                                                             |
| Isst P dy         se Name:       DDS TEST CASE 1         se Number:       D65-D5483         Py a previous payfile       FastPay Instruction         Date       Description         @ 03r02/2004       Test file         Copy Payfile       Copy Payfile         Copy Payfile       It duplicate. You monitor of a requested transaction, please context laterende at 1188 487-3173. Nationation camous assume respensibility for any system failare. These results and additional legal terms for more information.         his is a vebsite created, maintained and owned by Nationale Life Insurance Company and Nationality for any weter of National Legal Terms WEB-0300                                                                                                    | actBau                                                                                                    |                                                                                              |
| See Name:       DDS TEST CASE 1         See Number:       D65-05483         Py a previous payfile       FastPay Instruction         Date       Description         Option       Provide the payfile         Copy Payfile       Copy Payfile         Other control of the payfile       Copy Payfile         Men using this web site to manage your account, technical problems may occur that are beyond attemptide at 1188 182-1312. Nationatide campa assume responsibility for any system fafare.         Isters in a vebsite created, maintained and owned by Nationalide LFE Insurance Company and Nationalide famorals.       This is a vebsite created, maintained and owned by Nationalide LFE Insurance Company and Nationalide Company.                                                                                                    | astray                                                                                                    |                                                                                              |
| Py a previous payfile         FastPay Instruction           Date         Description         Please select the payfile via would be to delicate. You monity copy one payfile           Men using this web site to manage your account, technical problems may occur that are beyond at a time.         Origin Payfile                                                                                                    | sse Name: DDS IEST CASE 1                                                                                      |                                                                                              |
| Date         Description           03r02/2004         Test file           Copy Payfile         Please select the payfile you would be duplicate. You monity copy one payfile                                                                                                    | are Number. 003-03403                                                                                          |                                                                                              |
| Date         Description         Payfie you would it           @         03/02/2004         Test file         Payfie you would it           Copy Payfie         Copy Payfie         It outplicate, You monitory on payfie you would it                                                                                                    | opy a previous payfile                                                                                         | FastPay Instructions                                                                         |
| O3Y02/2004 Test file     Copy Payfile     Copy Payfile     Copy Payfile     Second Stress Stress Stres | Date Description                                                                                               | Please select the                                                                            |
| Copy Payfile<br>When using this web site to manage your account, technical problems may occur that are beyond<br>lationride at 1:885-887-3173. Nationation cannot assume responsibility for any system failare.<br>Is a vebaite created, maintained and owned by Nationride Life Insurance Company and Nationride<br>if and Annults Insurance Company.<br>his is a vebaite created, maintained and owned by Nationride Life Insurance Company and Nationride<br>19398-2003 Nationride Famandal Services. Inc. All Rights Reserved additional Legal Terms WEB-0800                                                                                                    | @ 03/02/2004 Test file                                                                                         | to duplicate. You may                                                                        |
| When using this web site to manage your account, technical problems may occur that are beyond<br>lationride's control. If you do not receive a confirmation of a requested transaction, please contect<br>lationride at 1988 687-3173. Nationatide cannot assume responsibility for any system failare.<br>In ase read the additional legal terms for more information.<br>his is a vebsite created, maintained and owned by Nationvide Life Insurance Company and Nationvide<br>if and Annuts Insurance Company.<br>19398-2003 Nationvide Ranadal Services. Inc. All Rights Reserved Additional Legal Terms WEB-0800                                                                                                    |                                                                                                    | Copy Payfile only copy one payfile                                                           |
| When using this web site to manage your account, technical problems may occur that are beyond<br>atisemida's control. If you do not receive a confirmation of a requested transaction, please contect<br>atisemida's 11-888-887-3173. Nationatide cannot assume responsibility for any system failure.<br>In a control the additional legal terms for more information.<br>his is a vebsite created, maintained and owned by Nationaide Life Insurance Company and Nationaid<br>if and Annuts Insurance Company.<br>19398-2003 Nationaide Transact Services. Inc. All Rights Reserved Additional Legal Terms WEB-0800                                                                                                    |                                                                                                    |                                                                                              |
| When using this web site to manage your account, technical problems may occur that are beyond<br>latismide's control. If you do not receive a confirmation of a requested transaction, please context<br>latismide's 11-030-087-3173. Nationatide cannot assume responsibility for any system failure.<br>In a control of the additional legal terms for more information.<br>This is a vebsite created, maintained and owned by Nationaide Life Insurance Company and Nationaide<br>if and Annuts Insurance Company.<br>19398-2003 Nationaide Transact Services. The All Rights Reserved Additional Legal Terms WEB-0800                                                                                                    |                                                                                                    |                                                                                              |
| When using this web site to manage your account, technical problems may occur that are beyond<br>latismide's control. If you do not receive a confirmation of a requested transaction, please context<br>latismide's 11-030-082-3173. Nationatide cannot assume responsibility for any system failure.<br>In a control of the additional legal terms for more information.<br>It is is a vebsite created, maintained and owned by Nationaide Life Insurance Company and Nationaide<br>if and Annuts Insurance Company.<br>19398-2003 Nationaide Transact Services. Inc. All Rights Reserved Additional Legal Terms WEB-0800                                                                                                    |                                                                                                    |                                                                                              |
| When using this web site to manage your account, technical problems may occur that are beyond<br>lationnide's control. If you do not receive a confirmation of a requested transaction, please context<br>lationnide at 1:080-082-3173. Nationatide cannot assume responsibility for any system failure.<br>In a second the additional legal terms for more information.<br>This is a vebsite created, maintained and owned by Nationnide LFe Insurance Company and Nationvide<br>if and Annuts Insurance Company.<br>19:989-2009 Nationvide France Company.                                                                                                    |                                                                                                    |                                                                                              |
| lationmide's control. If you do not receive a confirmation of a requested transaction, please context<br>lationmide 1: 1988-887-9173. Nationalis cannot assume responsibility for any system failure.<br>In a second the additional legal terms for more information.<br>It is is a vebsite created, maintained and owned by Nationwide Life Insurance Company and Nationvide<br>If and Annuts Insurance Company.<br>1998-2008 Nationvide Francial Services. Inc. All Rights Reserved Additional Legal Terms WEB-0800                                                                                                    | When using this web site to manage your account, tech                                                          | hnical problems may occur that are beyond                                                    |
| base real the additional legal terms for more information. his is a vebsite created, maintained and owned by Nationwide Life Insurance Company and Nationwide<br>ife and Annults Insurance Company.<br>31938-2008 Nationetide Financial Services. Inc. All Rights Reserved Additional Legal Terms WEB-0800.                                                                                                    | Nationwide's control. If you do not receive a confirmat<br>Nationwide at 1-866-667-5175. Nationwide cannot ave | ion of a requested transaction, please contact<br>ume responsibility for any system failure. |
| his is a vebsite created, maintained and owned by Nationwide Life Insurance Company and Nationvik<br>Ife and Annuts Insurance Company,<br>1998-2008 Nationaide Francial Services, Inc. All Rights Reserved Additional Legal Terms WEB-0800                                                                                                    | Please read the additional legal terms for more inform                                                         | action.                                                                                      |
| ife and Annuity Insurance Company.<br>01998-2003 Nationvide Financial Services, Inc. All Rights Reserved Additional Legal Terms WEB-0300                                                                                                    | This is a vebsite created, maintained and owned by Nat                                                         | tionvide Life Insurance Company and Nationvide                                               |
|                                                                                                    | Ufe and Annuity Insurance Company.<br>61999-2009 Nationwide Sinandal Services, Tox, Al Sinh                    | ts Reserved Additional Lenal Torms WEB-0300                                                  |

- You may only copy **one** payfile at a time.
- Clicking the *Copy Payfile* button will take you to the *Payfile Summary* screen (continue to follow the guidelines for the Payfile Summary screen).
- The participant's contribution and source information is the only information that is copied to the new pay period.

# **Submit Contribution**

**Check or Wire** Please be sure to print the *Deposit Confirmation (Deposit Form)* from FastPay to include with your check or wire and send to Nationwide<sup>®</sup> using the following directions.

|               | Nationwide Life<br>Bank Account                                                                                                    | Nationwide Trust<br>Bank Account                                                                                                    |
|---------------|----------------------------------------------------------------------------------------------------|----------------------------------------------------------------------------------------------------|
|               | Cases <i>Not</i> Using Nationwide <sup>®</sup> Trust or<br>Custodial Services                                                          | Cases Using Nationwide <sup>®</sup> Trust or Custodial<br>Services                                                                                                    |
|               | Send checks or wires (with a case number reference) for plans when Nationwide <sup>®</sup> is <i>not</i> the plan trustee or custodian | Send checks or wires (with a case number<br>reference) for plans when Nationwide <sup>®</sup> is the<br>plan trustee or custodian                                                                            |
| Checks and    | Nationwide Life Insurance Company                                                                                                    | Nationwide Trust Company, FSB                                                                                                    |
| Deposit Forms | Department 0890<br>Columbus, OH 43271-0890                                                                                             | Columbus, OH 43271-3217                                                                                                    |
| Wires         | Bank One<br>Columbus, Ohio 43215<br>ABA#: 044000037<br>Account#: 981762760<br>Case Number: xxx-xxxxx                                   | Bank One, NA<br>Columbus, Ohio 43215<br>ABA#: 044000037<br>Nationwide Trust Company, FSB<br>Account #: 615843653<br>Case Number: xxx-7xxxx<br>(Include in OBI field)<br>[For custodial cases, use xxx-8xxxx] |
| Express Mail  | LCO/PPA Service Center (03-24-R5)<br>Nationwide Life Insurance Company<br>One Nationwide Plaza<br>Columbus, OH 43215                   | LCO/PPA Service Center (03-24-R5)<br>Nationwide Life Insurance Company<br>One Nationwide Pla za<br>Columbus, OH 43215                                                                                        |

**Debit ACH** Debit ACH contributions, with deposit detail, are automatically processed via our FastPay application. Simply remember to print the *Deposit Confirmation* from FastPay for your records.

# Reporting

| FastPay |
|---------|
| Reports |

FastPay provides two types of reports.

**Deposit Confirmation:** A confirmation is produced within the FastPay application and serves two purposes.

- 1) It serves as a confirmation to ensure the accuracy of the payroll information entered and,
- It serves as the Case Deposit Form that you will print and send to Nationwide<sup>®</sup> for all check and wire contributions (not required for Debit ACH contributions).

The Deposit Confirmation is also available in the Internet Service Center Web site within the *View Reports* tab.

<u>**Transaction Detail Report</u>:** A Transaction Detail Report is produced for the most current payfile and includes detailed participant contribution information.</u>

The Transaction Detail Report report is available in the Internet Service Center Web site within the *View Reports* tab.

| nstructions;           | If not submit<br>confirmation<br>You are reap<br>Nationaide s<br>whether com<br>domoges, ke | thing Debt/ACH electronically pleases terms a capy of this deposit<br>is with payment to Nationwide.<br>pormshis for the weaking of all intermation-entered via this website,<br>is not responsible for the data or information in this tearwaction<br>rest or incorrect. Nationwide will not be liable for losses, oblines,<br>addition, or expenses, which arise out of or are based on. |                  |  |  |
|------------------------|---------------------------------------------------------------------------------------------|----------------------------------------------------------------------------------------------------|------------------|--|--|
|                        | Nationalizes                                                                                | relative on the carbon monthation                                                                                                    | IT INS FORMULAN. |  |  |
| Confirmation Nu        | mber:                                                                                       | 12                                                                                                    |                  |  |  |
| Submit date and        | time:                                                                                       | 03/03/2004 at 04:49 PM                                                                                                    |                  |  |  |
| Case Name:             |                                                                                             | DOS TEST CASE 1                                                                                                    |                  |  |  |
| Casso Narmber:         |                                                                                             | 062-05483                                                                                                    |                  |  |  |
| Pay perioclend date:   |                                                                                             | 03/02/2004                                                                                                    |                  |  |  |
| Payfile description:   |                                                                                             | Text file                                                                                                    |                  |  |  |
| Payment method:        |                                                                                             | DebitIACH                                                                                                    |                  |  |  |
| Deposit Amount:        |                                                                                             | \$1200.00                                                                                                    |                  |  |  |
| Payfile Type:          |                                                                                             | Contribution by source-                                                                                                    |                  |  |  |
|                        |                                                                                             | Lean Repayment by source                                                                                                    |                  |  |  |
|                        |                                                                                             | Loen Interest by source                                                                                                    |                  |  |  |
| Contribution by source | e                                                                                           | EMPLOYER DISCRETIONARY                                                                                                    | \$1200.00        |  |  |
| Total allocation amore | ntüncluding<br>leiture Account,                                                             | \$1200.00                                                                                                    | Ĩ                |  |  |

Transaction Detail Report Confirmation Number: 12 Case Norie: B.A. Sample Case Case Number: 095-09989 Desc Test file Pay Paried: 00/02/2001 SSN Name Transaction Type Amount 600.06.0540 QURNS, FRANK 8100.30 Tetal \$100.30 OF-EMPLOYER DISCHE TOWARY Conetouelos 90 WINCHESTER, CRARLES DI-EMPLOYER DISCHE TOMARY Constrution \$100.00 Total \$100.00 \$99-95-9999 OFFELLY, PALAR OF-EMPLOYER DISCRETIONARY Constitution \$100.30 Total \$100.30 699 HONEYOUTT, B.J. 01-EMPLOYER DISCHE TOMARY Constaution \$100.00 Total \$100.00 999-99-9989 POTTER, SHERMAN CI-EMPLOYER DISCRETIONARY Contribution \$100.00 Tetal \$100.00 PHOLOSON, JIMMY DI-EMPLOYER DISCRETIONARY Conido.dor \$100.00 Total \$100.00 9989 WILSON, WILSON 01-EMPLOYER DISCRETIONARY Contribution \$100.00 Tetal \$100.30 99 CLINGER, MAX OF-EMPLOYER DISCRETIONARY Controlling \$100.30 Total \$100.00 099-09-0999 TAFLOR #1 OF-EMPLOYER DISCHE TOMARY \$100.00 Contraction Total \$100.00 999-99-9999 PIERCE, HAWKEYE OF-EMPLOYER DISCRETIONARY Contraction \$100.00 Tetal \$100.30 223-05-2519 @CRLAND: AL DI-EMPLOYER DISCRETIONARY \$100.00 Total \$100.30 999.09-9999 BLANE, HENRY \$100.00 CH. EMPLOYER DISCRETIONARY Contraction and Tella \$100.00 Grand Total: \$1200.00 This report is not complete unless all juspes are instacled Rage 1of1

Sample Transaction Detail Report

Sample Deposit Confirmation